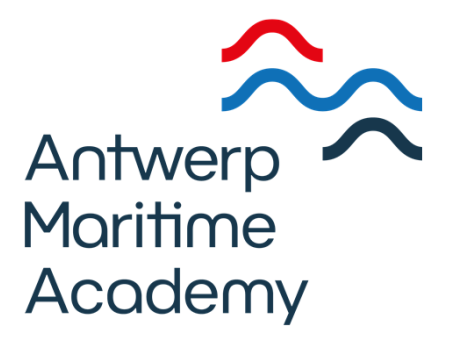

## Bibliotheekcatalogus gebruik

- 1. Zoeken
- 2. Zoeken van een eindverhandeling
- 3. Magazijnaanvraag

#### **1. Zoeken** Drie zoekmogelijkheden

Snelzoeken – eenvoudig zoeken – geavanceerd zoeken

| Ik - myProtime   Ik - myProtime Image: Start     Image: Start           Image: Start                                                                                                    | - • ×                |
|----------------------------------------------------------------------------------------------------|----------------------|
| Aan de slag myProtime     TALOGUS   LEZERGEGEVENS     TALOGUS   LEZERGEGEVENS     TALOGUS   LEZERGEGEVENS     TALOGUS   LEZERGEGEVENS     TALOGUS   LEZERGEGEVENS     TALOGUS     LEZERGEGEVENS     TAL     Statt     Berrk op aanwezigheid in HZS     Zeektips                                                                                                    | = A -                |
| And de slag wyProtime the televerk 2022                                                                                                    | ∠ ຍ =                |
| Antwerp   Moritime   Acodemy     TATALOGUS LEZERGEGEVENS TAL Terzoeke envolution content of the content of the co | ] Andere bladwijzers |
| Zoektips                                                                                                    |                      |
|                                                                                                    |                      |
| Zoektips:                                                                                                    |                      |
| clauszoekt op claus in het auteurs-, titel- of onderwerpsveld.au:claus AND ti:verdrietzoekt op auteur claus in combinatie met verdriet in titelau:claus AND (ti:verdriet OR ti:geruchten)zoekt op auteur claus in combinatie met verdriet of geruchten in titelow:geschiedenis AND ow:brabantzoekt records met de termen geschiedenis en brabant in het onderwerp.                                                                                                    |                      |
| - 25°C<br>Zonnig                                                                                                    |                      |
|                                                                                                    | 12:35<br>11/08/2023  |

### Eenvoudig zoeken

vb. "woord uit titel": ECDIS

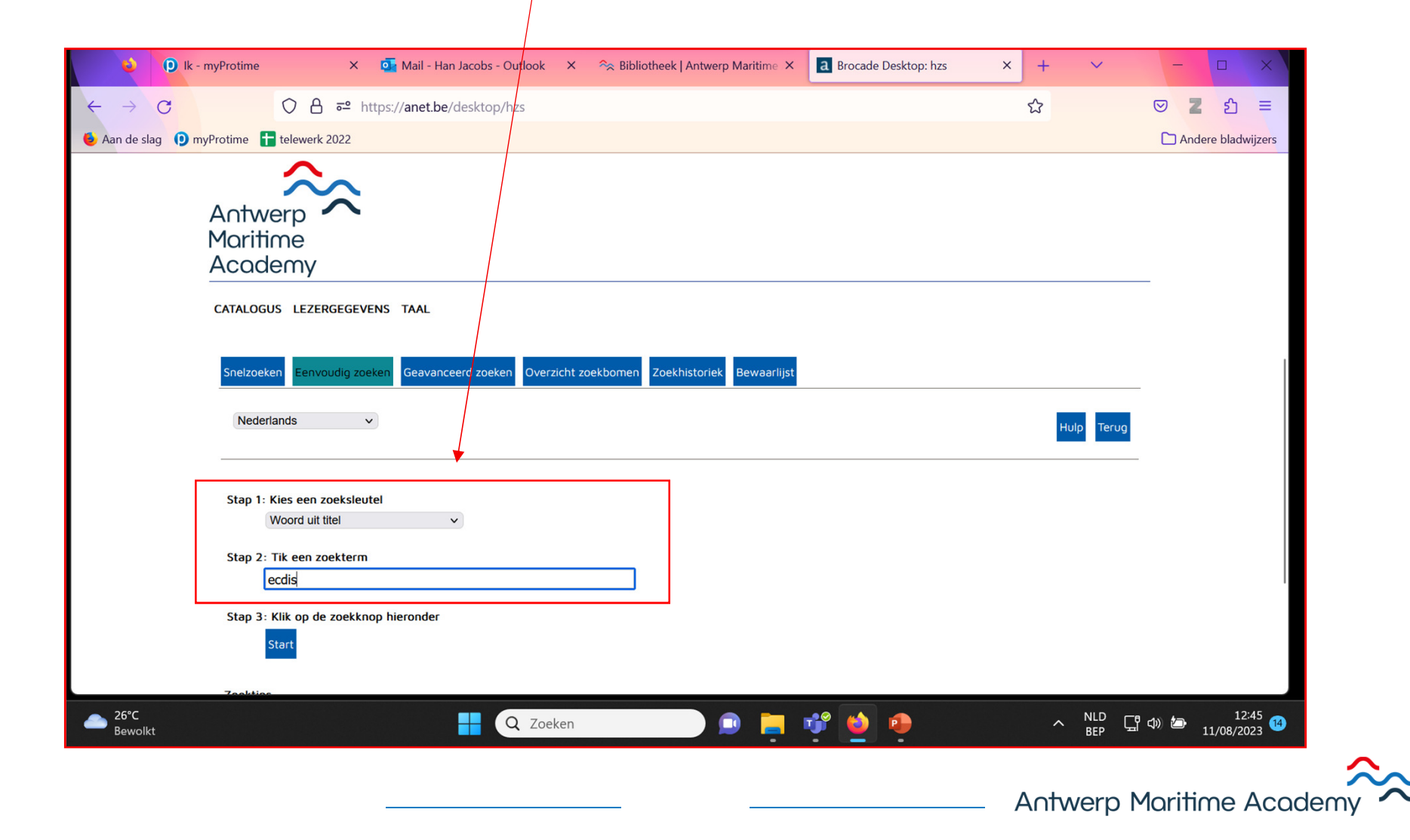

# Eenvoudig zoeken (2)

vb. ECDIS -> klik op zoekterm

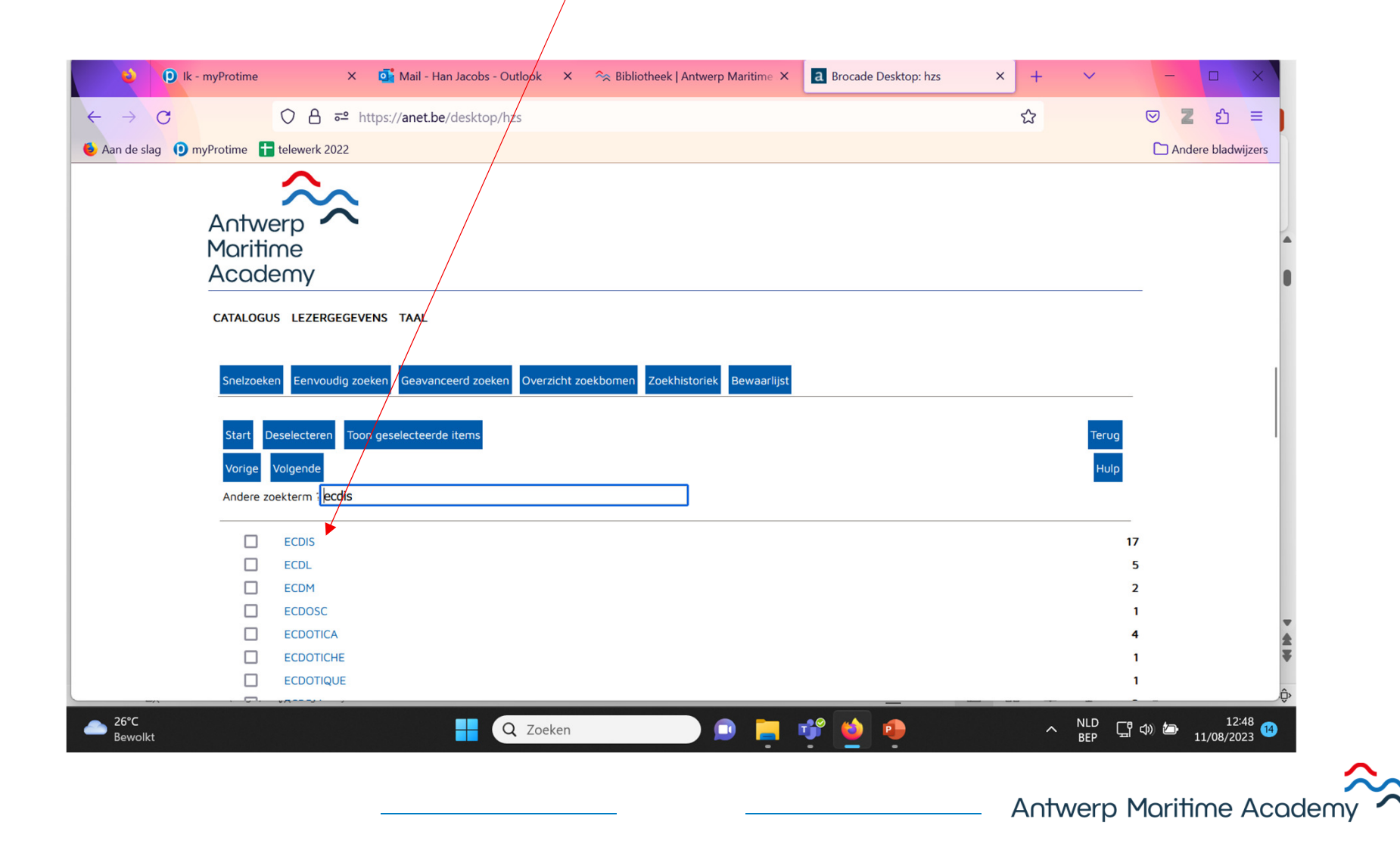

## Eenvoudig zoeken (3)

Lijst met resultaten

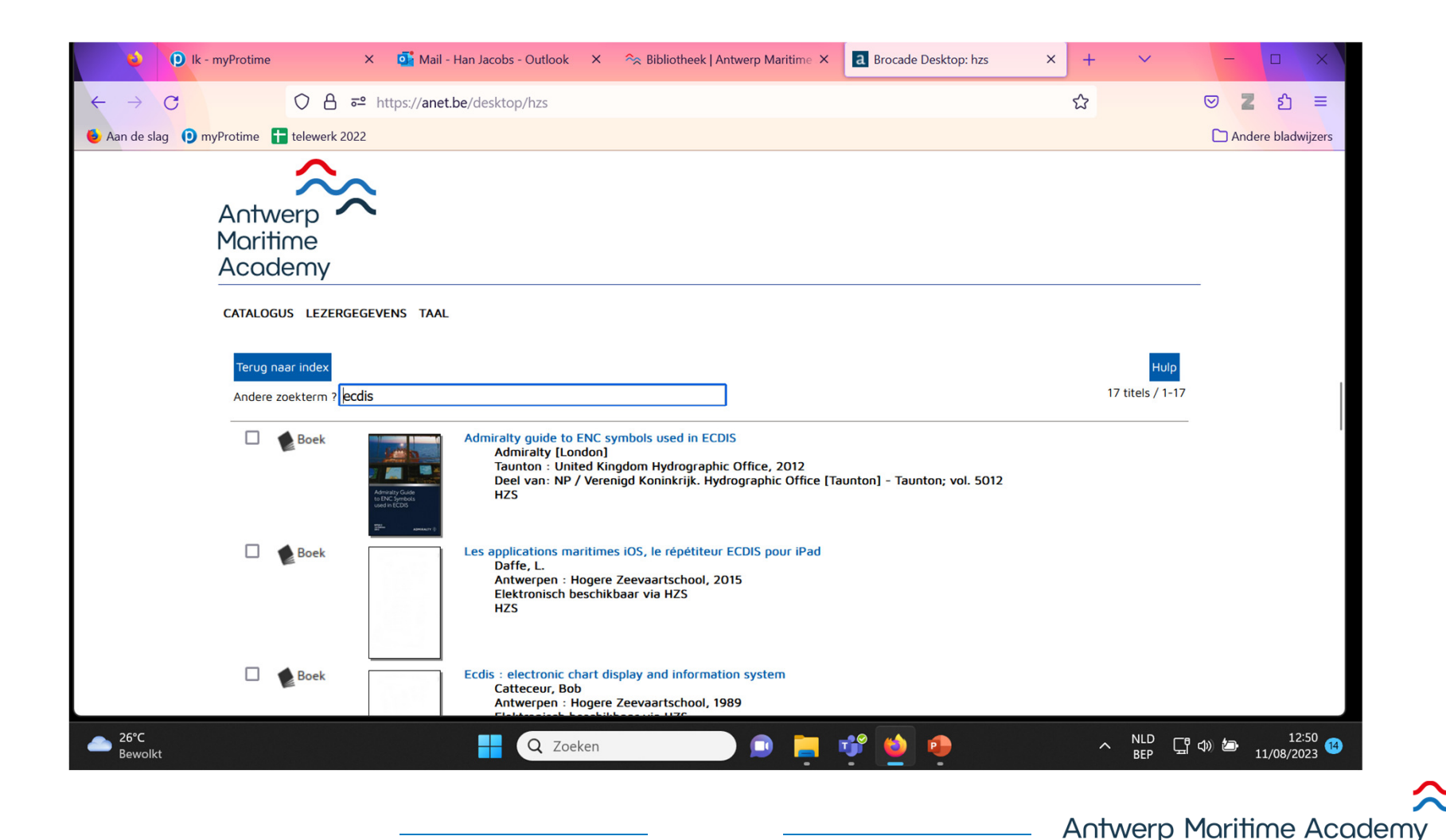

#### Geavanceerd zoeken

vb. diesel engines

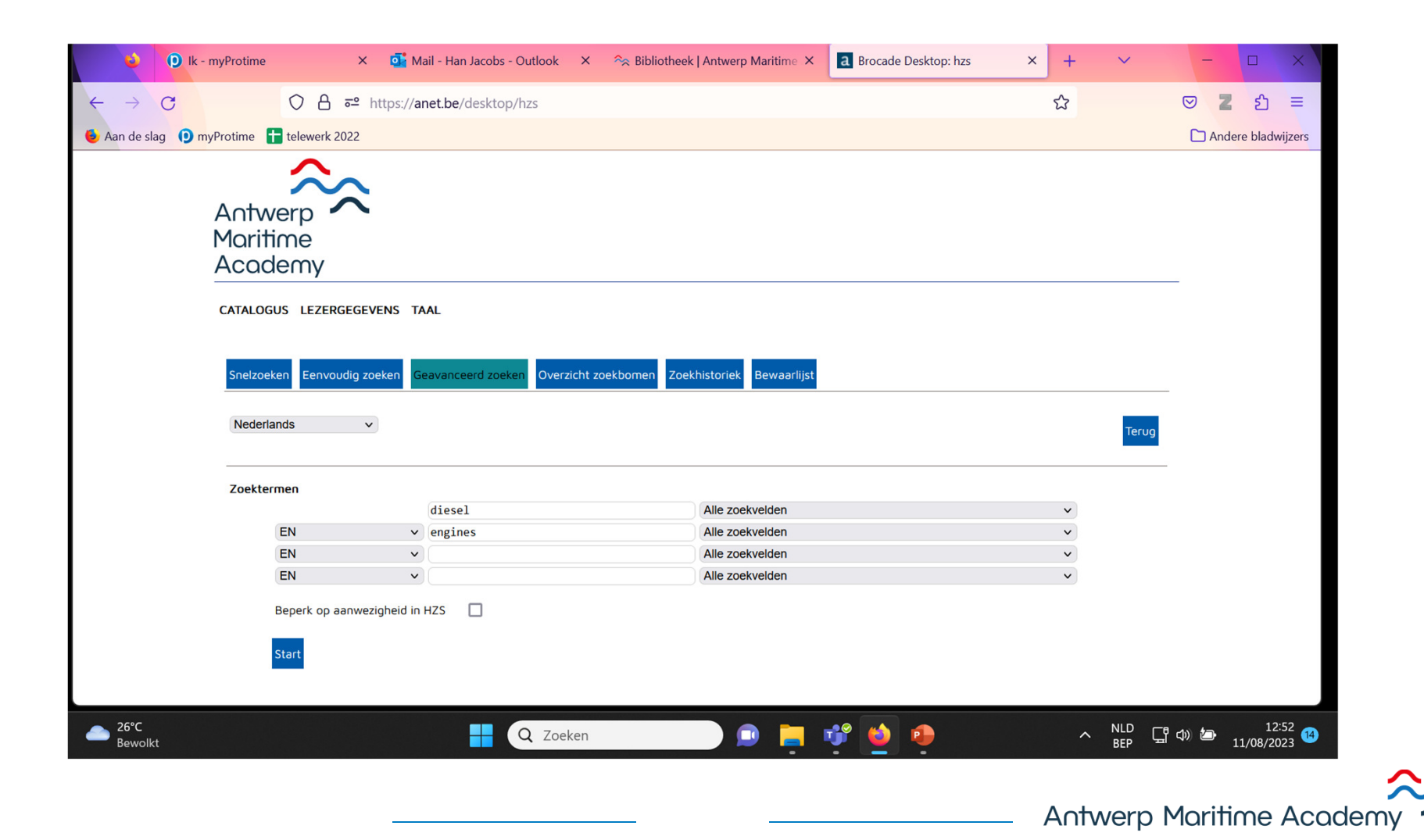

### Geavanceerd zoeken (2)

vb. diesel engines -> resultaten

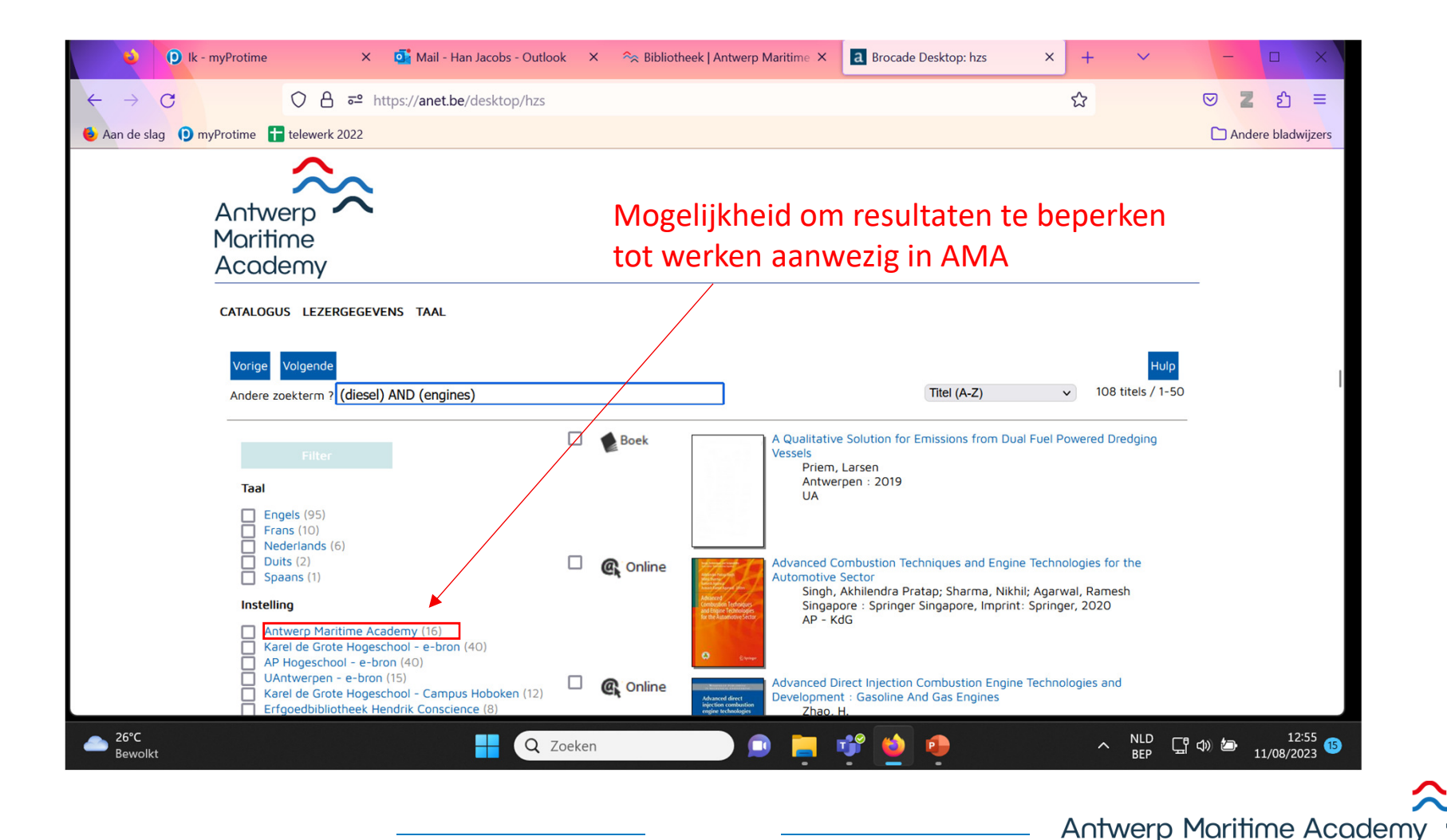

#### 2. Zoeken van een eindverhandeling Zoeken van een eindverhandeling via eenvoudig zoeken

-> titel: eindverhandelingen hzs

|                            | c - myProtime     | ×                            | 🖌 Mail - Han Jacobs - 🤇 | Dutlook X       | Sibliotheek    | Antwerp Maritime ×   | a Brocade Desktop: h | rs X | +   | ~         | -              |                 |
|----------------------------|-------------------|------------------------------|-------------------------|-----------------|----------------|----------------------|----------------------|------|-----|-----------|----------------|-----------------|
| $\leftarrow \rightarrow G$ | 0                 | <mark>合 ≂≏</mark> http:      | :://anet.be/desktop/    | hzs             |                |                      |                      |      | ☆   |           |                | න =             |
| 🍯 Aan de slag 🌘            | myProtime 🕇 telew | verk 2022                    |                         |                 |                |                      |                      |      |     |           | C Ande         | ere bladwijzers |
|                            |                   | $\sim$                       |                         |                 |                |                      |                      |      |     |           |                |                 |
|                            | Antwerp           |                              |                         |                 |                |                      |                      |      |     |           |                |                 |
|                            | Academ            | У                            |                         |                 |                |                      |                      |      |     |           |                |                 |
|                            | CATALOGUS LE      | ZERGEGEVENS                  | TAAL                    |                 |                |                      |                      |      |     |           | _              |                 |
|                            |                   |                              |                         |                 |                |                      |                      |      |     |           |                |                 |
|                            | Snelzoeken Ee     | envoudig zoeker              | Geavanceerd zoeke       | n Overzicht z   | oekbomen Zoekh | istoriek Bewaarlijst |                      |      |     |           | 3              |                 |
|                            | Nederlands        | v                            |                         |                 |                |                      |                      |      | н   | ulo Terua |                |                 |
|                            |                   |                              | •                       |                 |                |                      |                      |      |     |           |                |                 |
|                            | Stap 1: Kies e    | en zoeksleutel               |                         |                 |                |                      |                      |      |     |           |                |                 |
|                            | Titel             |                              | ~                       |                 |                |                      |                      |      |     |           |                |                 |
|                            | Stap 2: Tik ee    | n zoekterm<br>rhandelingen h | 75                      |                 |                |                      |                      |      |     |           |                |                 |
| I                          | Stap 3: Klik or   | n de zoekknop                | nieronder               |                 |                | 1                    |                      |      |     |           |                |                 |
|                            | Start             | o de Lockkilop               |                         |                 |                |                      |                      |      |     |           |                |                 |
|                            |                   |                              |                         |                 |                |                      |                      |      |     |           |                |                 |
| 26°C Beruellut −           | Cooktion          |                              |                         | <b>Q</b> Zoeken |                |                      | 📸 📦                  |      | ^   |           | 」<br>(1))  (二) | 13:03           |
| Bewolkt                    |                   |                              |                         |                 |                |                      | · · · ·              |      |     | BED       |                | 11/08/2023      |
|                            |                   | _                            |                         |                 |                |                      |                      | A    | ∩tw | erp M     | aritim         | ne Acade        |

#### Zoeken van een eindverhandeling via eenvoudig zoeken (2)

-> Kies nautische wetenschappen of scheepswerktuigkunde

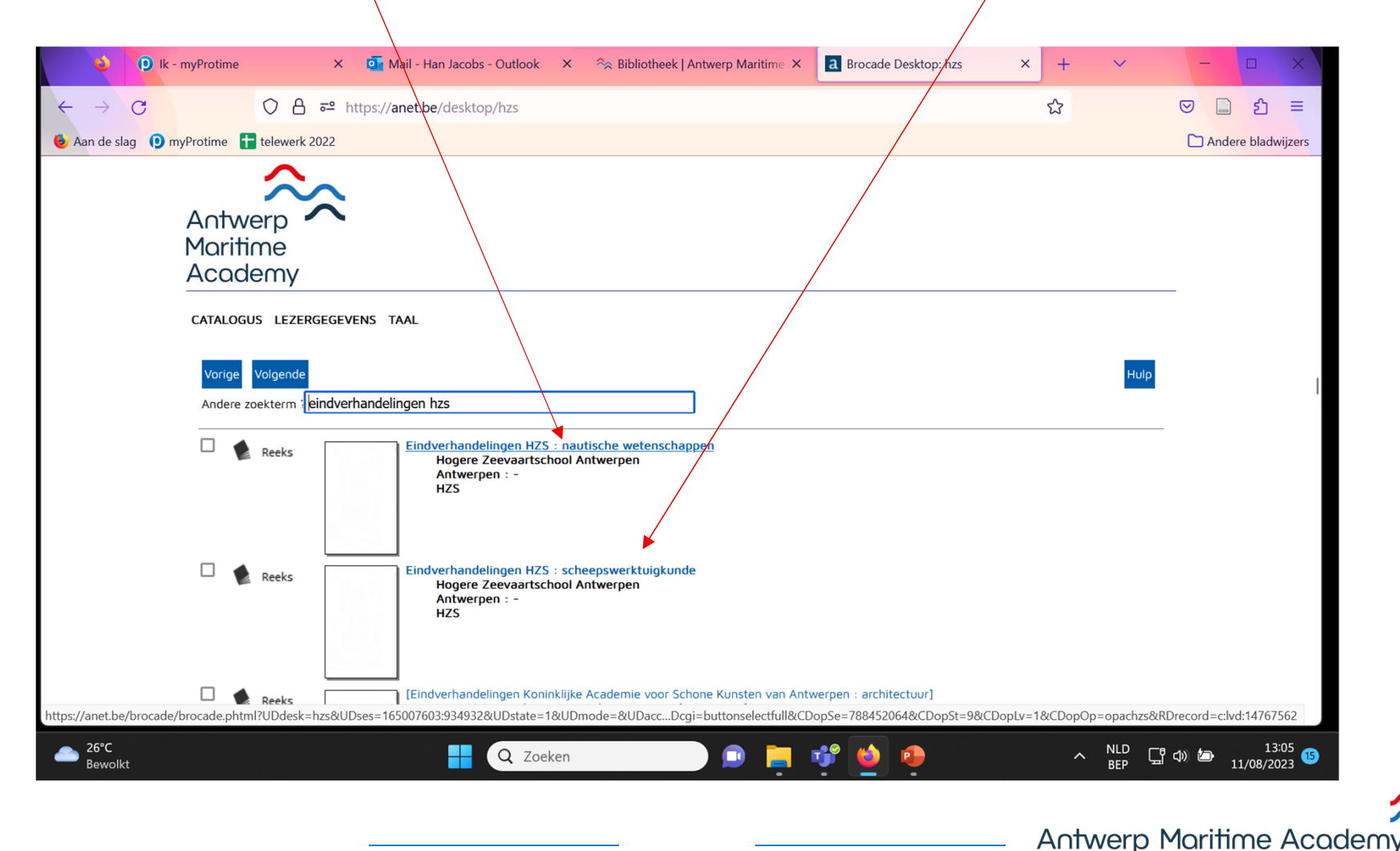

#### Zoeken van een eindverhandeling via eenvoudig zoeken (3)

-> Klik op de nummering en krijg een lijst van alle eindverhandelingen

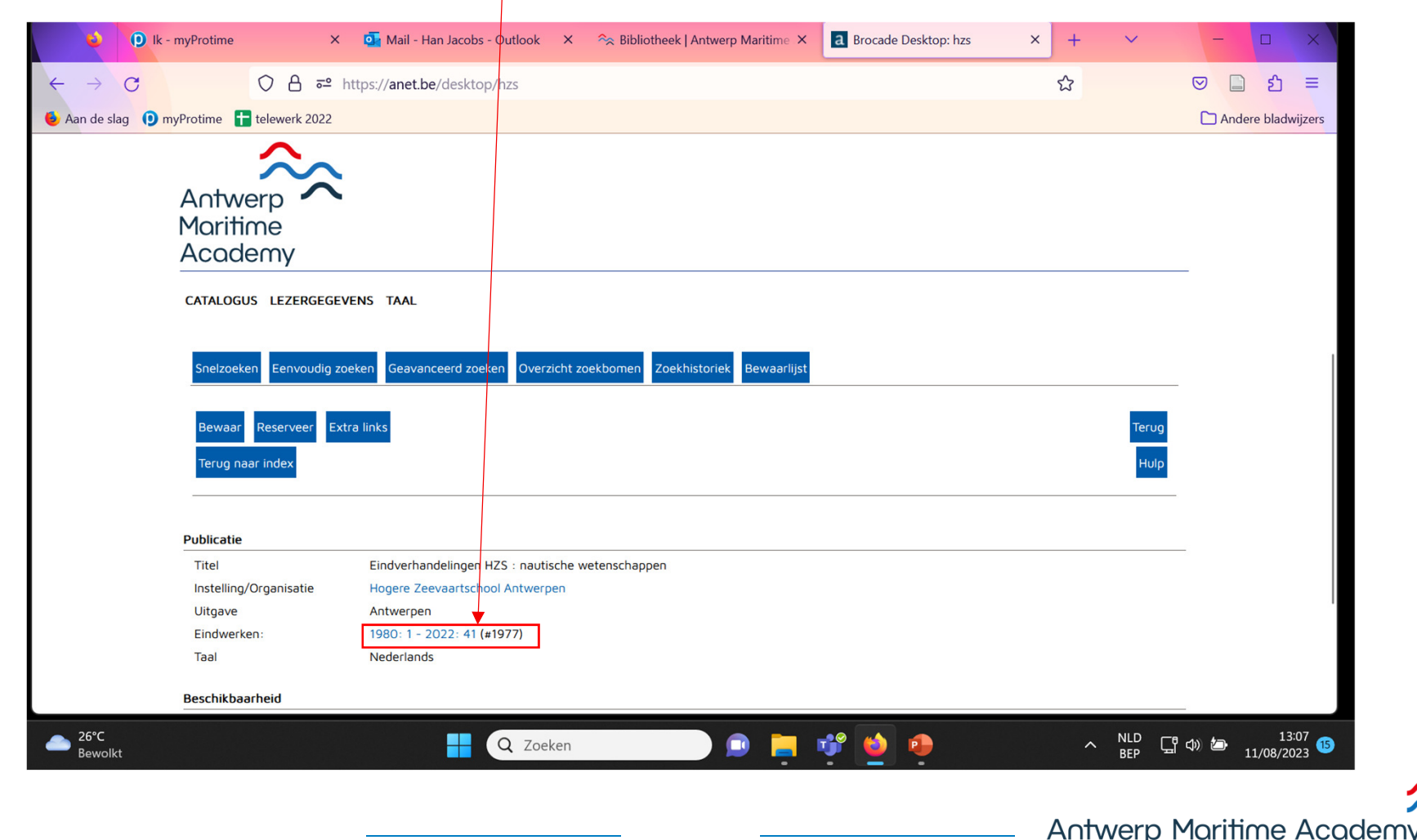

#### Zoeken van een eindverhandeling via eenvoudig zoeken (4)

-> Lijst van eindverhandelingen beginnend in 1980

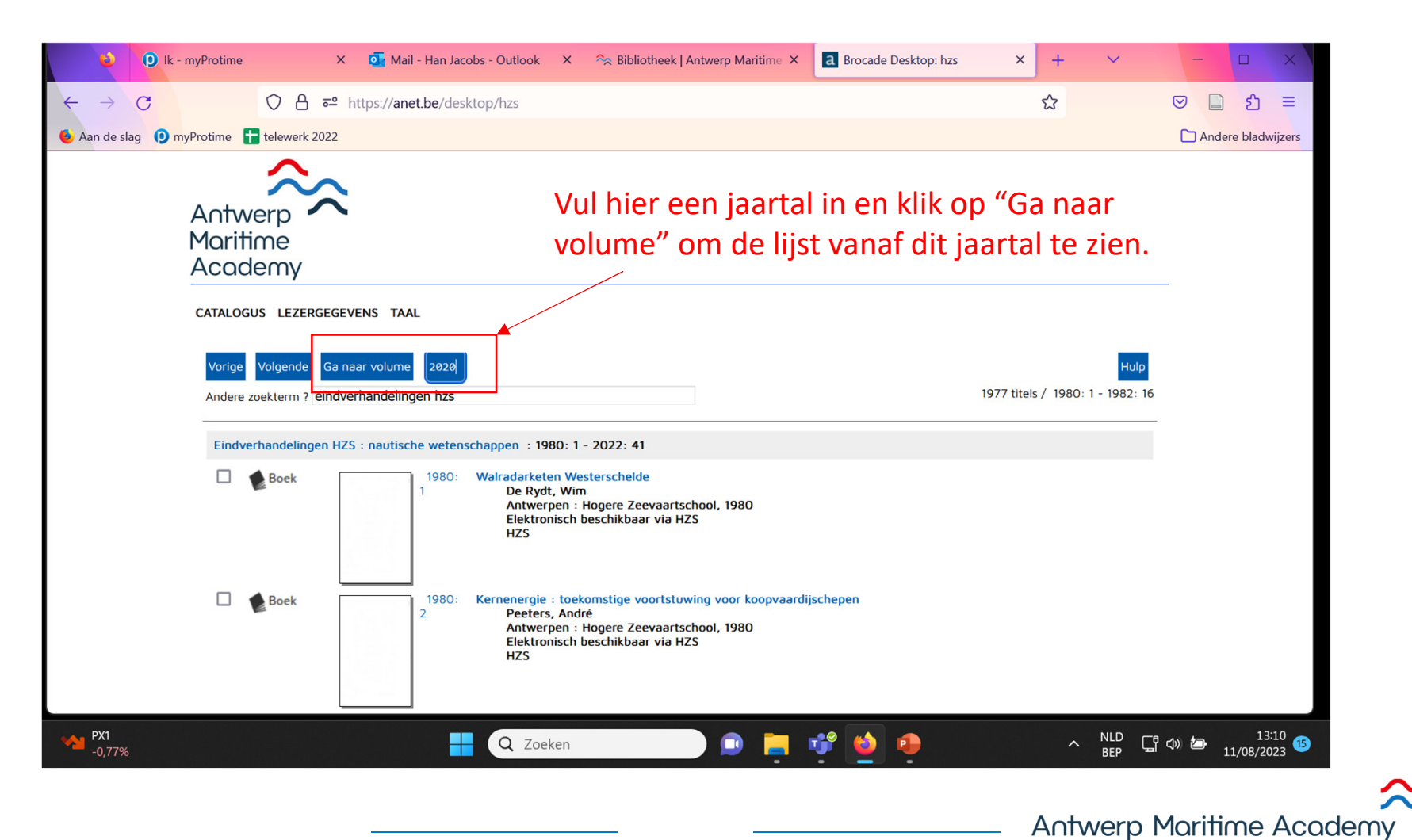

## 3. Magazijnaanvraag

Reserveer een werk dat in het magazijn opgeslagen is.

|                                             |                                                                                                    | Mail - Han Jacobs - Outlo                                                                                                    | ook X              | Sibliotheek   Antwerp | Maritime × a Bro | ocade Desktop: hzs | × | + ~        | -           |             | ×       |
|---------------------------------------------|----------------------------------------------------------------------------------------------------|----------------------------------------------------------------------------------------------------|--------------------|-----------------------|------------------|--------------------|---|------------|-------------|-------------|---------|
| $\rightarrow$ C                             | ○ A == ht                                                                                                    | ttps:// <b>anet.be</b> /desktop/hzs                                                                                                    |                    |                       |                  |                    | 5 | 2          |             | 🗋 එ         | =       |
| an de slag 🏮 myProtir                       | ime  telewerk 2022                                                                                                    |                                                                                                    |                    |                       |                  |                    |   |            | <b></b> A   | ndere bladw | vijzers |
|                                             |                                                                                                    |                                                                                                    |                    |                       |                  |                    |   |            |             |             |         |
|                                             | $\sim$                                                                                                    |                                                                                                    |                    |                       |                  |                    |   |            |             |             |         |
| Ar                                          | ntwerp 🔨                                                                                                    |                                                                                                    |                    |                       |                  |                    |   |            |             |             |         |
| Mo                                          | aritime                                                                                                    |                                                                                                    |                    |                       |                  |                    |   |            |             |             |         |
| Ac                                          | cademy                                                                                                    |                                                                                                    |                    |                       |                  |                    |   |            |             |             |         |
| <u> </u>                                    |                                                                                                    |                                                                                                    |                    |                       |                  |                    |   |            |             |             |         |
| CAT                                         | TALOGUS LEZERGEGEVE                                                                                                   | ENS TAAL AFMELDEN                                                                                                    |                    |                       |                  |                    |   |            |             |             |         |
|                                             |                                                                                                    |                                                                                                    |                    |                       |                  |                    |   |            |             |             |         |
| 5                                           |                                                                                                    |                                                                                                    |                    | Zackhistorick         | Dowoorlijet      |                    |   |            |             |             |         |
| 51                                          | Tervoodig zoe                                                                                                    | Geavanceero zoeken                                                                                                    |                    | ZOEKHISTOHEK          | Bewaariijst      |                    |   |            |             |             |         |
|                                             |                                                                                                    |                                                                                                    |                    |                       |                  |                    |   |            |             |             |         |
|                                             |                                                                                                    |                                                                                                    |                    |                       |                  |                    |   |            |             |             |         |
| В                                           | Bewaar Reserveer Extr                                                                                                 | a links                                                                                                    |                    |                       |                  |                    |   | Teru       | pu          |             |         |
| B                                           | Bewaal Reserveer Extr                                                                                                 | a links<br>ht                                                                                                    |                    |                       |                  |                    |   | Teru       | p<br>Ip     |             |         |
| Bi                                          | Bewaar Reserveer Extr                                                                                                 | a links<br>ht                                                                                                    |                    |                       |                  |                    |   | Teru       | lb          |             |         |
| Bi                                          | Sewaai Reserveer Extr                                                                                                 | a links<br>ht                                                                                                    |                    |                       |                  |                    |   | Teru<br>Hu | þ           |             |         |
| B<br>Te<br>Publ                             | Sewaa Reserveer Extr<br>Ferug naar beknopt overzic                                                                    | a links<br>ht                                                                                                    |                    |                       |                  |                    |   | Teru       | р<br>р      |             |         |
| B<br>Te<br>Publ<br>Tit                      | Reserveer Extr<br>Terug naar beknopt overzic<br>Dicatie                                                               | a links<br>ht<br>Mercator & de Belgische sch                                                                                                    | hoolschepen        | : zeilen is een kunst |                  |                    |   | Teru       | lþ          |             |         |
| B<br>Te<br>Publ<br>Tit<br>Au                | Sewaai Reserveer Extr<br>Terug naar beknopt overzic<br>Slicatie<br>tel<br>uteur                                       | a links<br>ht<br>Mercator & de Belgische sch<br>Van De Walle, Werner                                                                                    | hoolschepen        | : zeilen is een kunst |                  |                    |   |            | Ρ           |             |         |
| Public<br>Tit<br>Au<br>ISE                  | Reserveer Extr<br>Ferug naar beknopt overzic<br>Dicatie<br>tiel<br>uteur<br>BN-13                                     | a links<br>ht<br>Mercator & de Belgische scl<br>Van De Walle, Werner<br>ISBN-13 978-90-209-5996                                                         | hoolschepen        | : zeilen is een kunst |                  |                    |   |            | P<br>P      |             |         |
| Publ<br>Tit<br>Au<br>ISE                    | Reserveer Extr<br>erug naar beknopt overzic<br>blicatie<br>itel<br>Uteur<br>BN-13<br>itgave                           | a links<br>ht<br>Mercator & de Belgische scl<br>Van De Walle, Werner<br>ISBN-13 978-90-209-5996<br>Tielt : Lannoo , 2012                                | hoolschepen<br>5-3 | : zeilen is een kunst |                  |                    |   |            | 9<br>P      |             |         |
| Publ<br>Tit<br>Au<br>Uit<br>Or              | Sewaai Reserveer Extr<br>erug naar beknopt overzic<br>blicatie<br>tel<br>uteur<br>BN-13<br>itgave<br>mvang<br>erl     | A links<br>ht<br>Mercator & de Belgische sch<br>Van De Walle, Werner<br>ISBN-13 978-90-209-5996<br>Tielt : Lannoo , 2012<br>176 p. : ill.               | hoolschepen<br>5-3 | : zeilen is een kunst |                  |                    |   |            | 9<br> P<br> |             |         |
| Publ<br>Tit<br>Au<br>Uit<br>Or<br>Ta        | Alewaai Reserveer Extr<br>Ferug naar beknopt overzic<br>Diicatie<br>ttel<br>Uteur<br>BN-13<br>itgave<br>mvang<br>Baal | a links<br>ht<br>Mercator & de Belgische scl<br>Van De Walle, Werner<br>ISBN-13 978-90-209-5996<br>Tielt : Lannoo , 2012<br>176 p. : ill.<br>Nederlands | hoolschepen<br>5-3 | : zeilen is een kunst |                  |                    |   |            | IP          |             |         |
| Publ<br>Tit<br>Au<br>ISE<br>Uii<br>Or<br>Ta | Reserveer Extr<br>erug naar beknopt overzic<br>Dicatie<br>tel<br>uteur<br>BN-13<br>itgave<br>mvang<br>aal             | a links<br>ht<br>Mercator & de Belgische scl<br>Van De Walle, Werner<br>ISBN-13 978-90-209-5996<br>Tielt : Lannoo , 2012<br>176 p. : ill.<br>Nederlands | hoolschepen<br>j-3 | : zeilen is een kunst |                  |                    |   | Teru       | 9<br> p<br> |             |         |

Antwerp Maritime Academy

### Magazijnaanvraag (2)

Login: user ID: AMA-mailadres

paswoord: zelf aangemaakt

-> 1<sup>e</sup> login: neem contact op met bibliothecaris

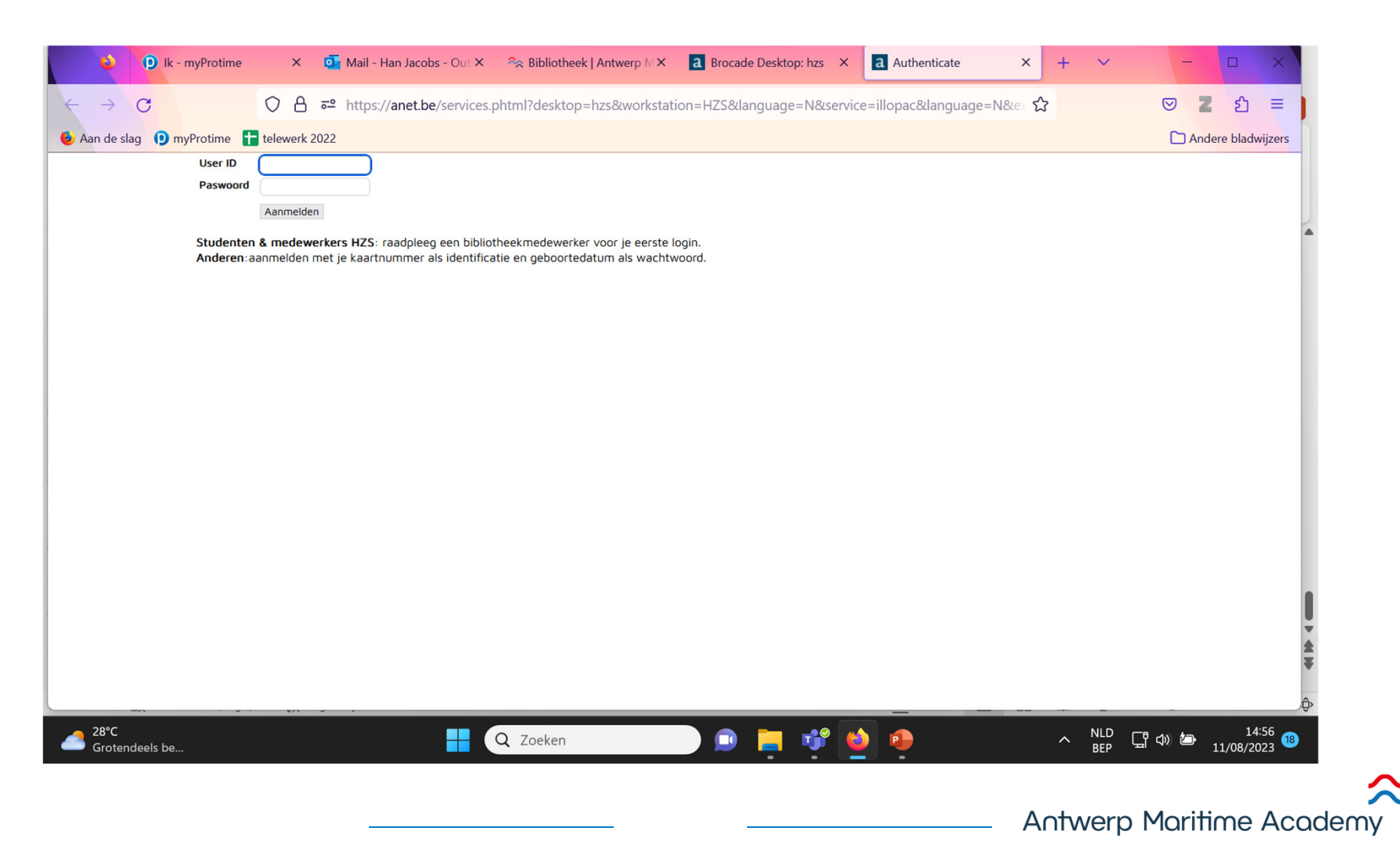

#### Magazijnaanvraag (3)

Vul het gewenste tijdstip van ophalen en eventuele opmerkingen in en klik op "Bevestig". Het boek zal dan klaarliggen.

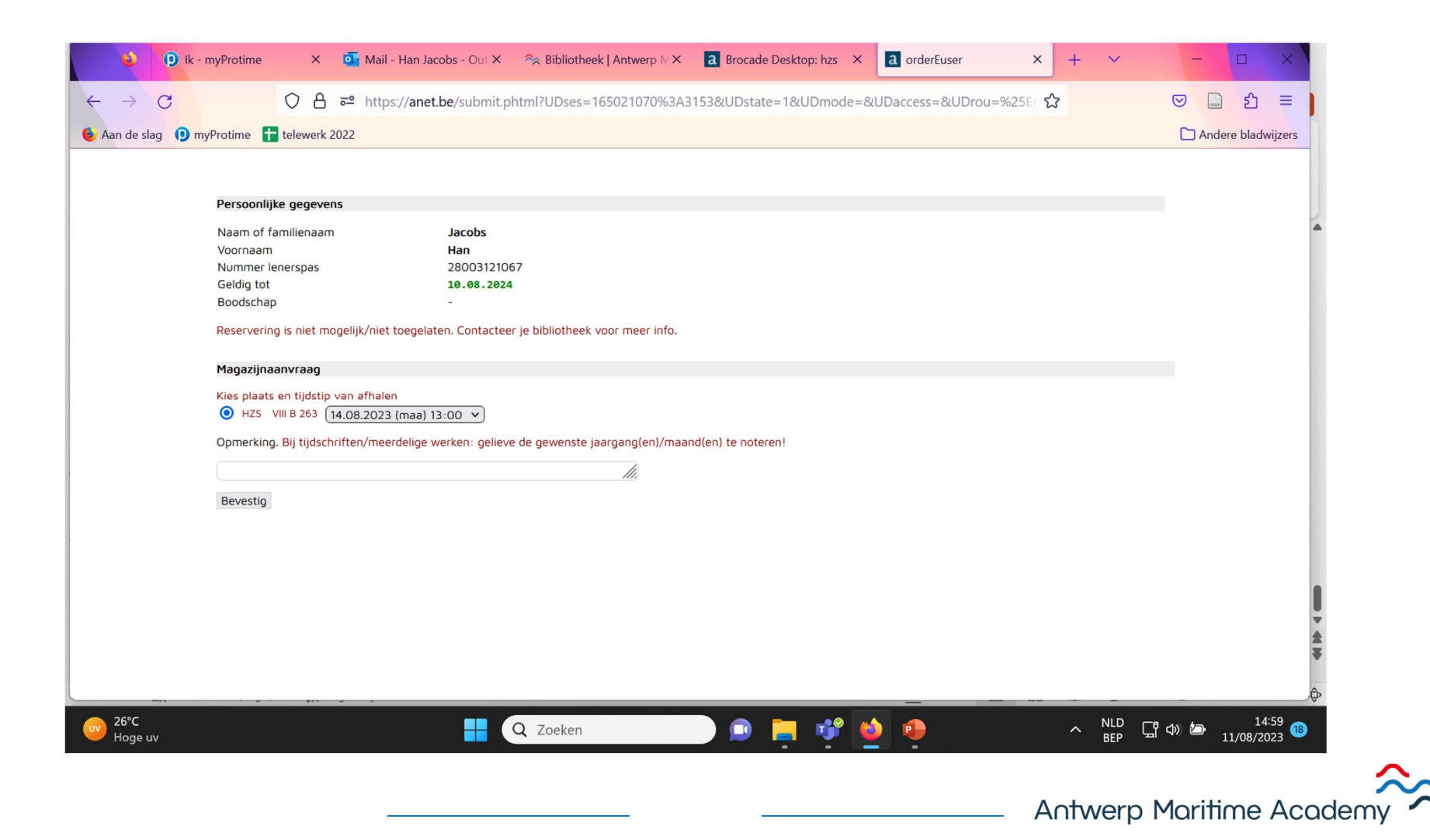